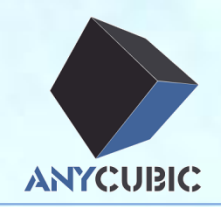

## Setup instruction for Mac

### by ANYCUBIC 3D team

2016-11-07

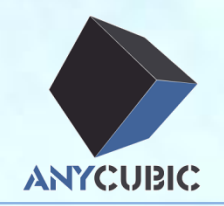

### ► USB driver installation

Arduino installation

➤Upload firmware

➤Cura installation

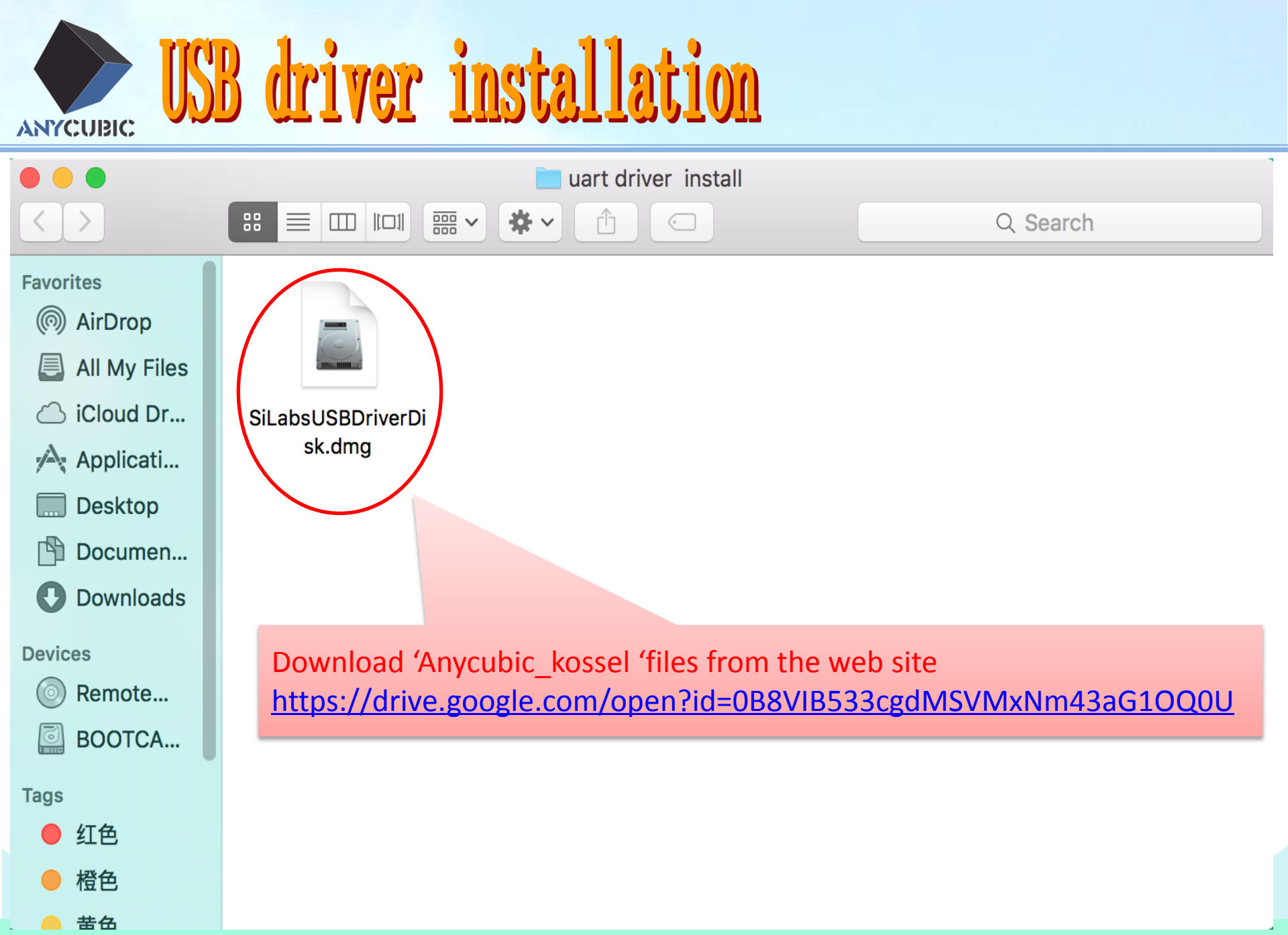

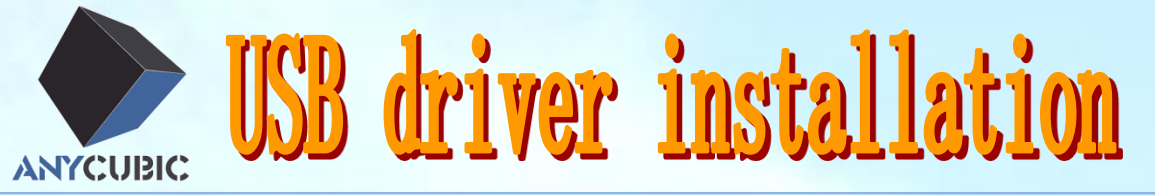

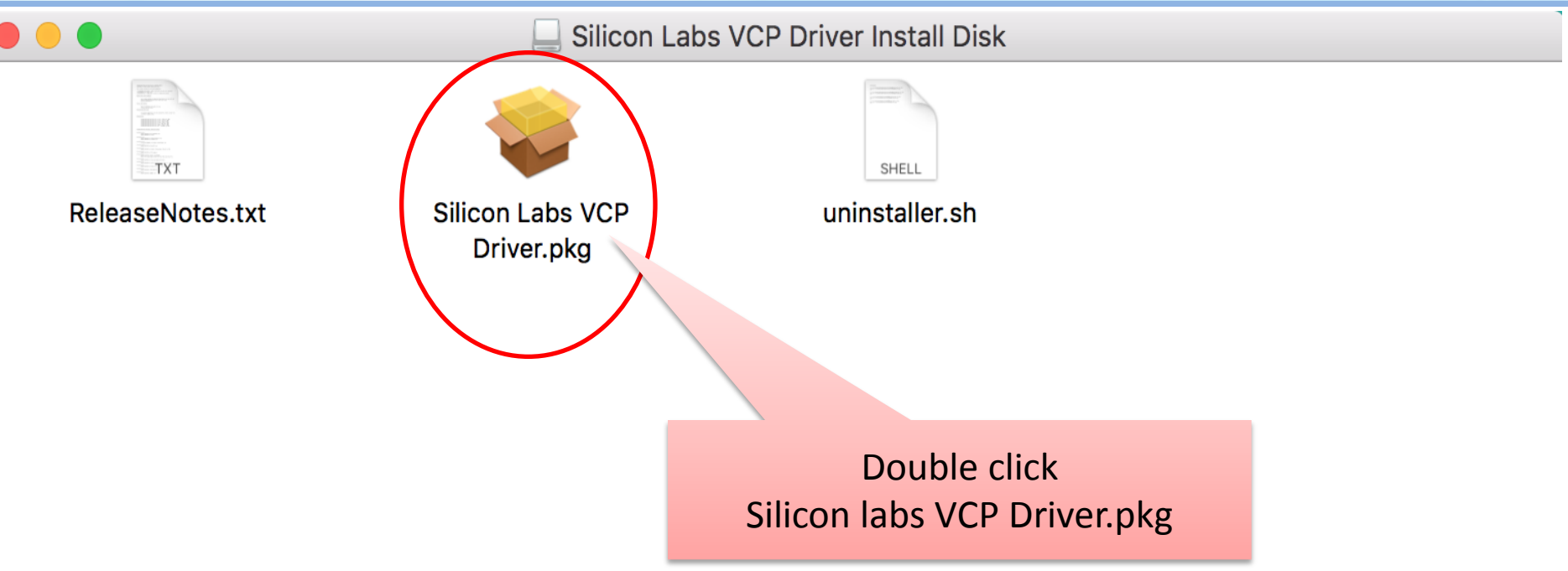

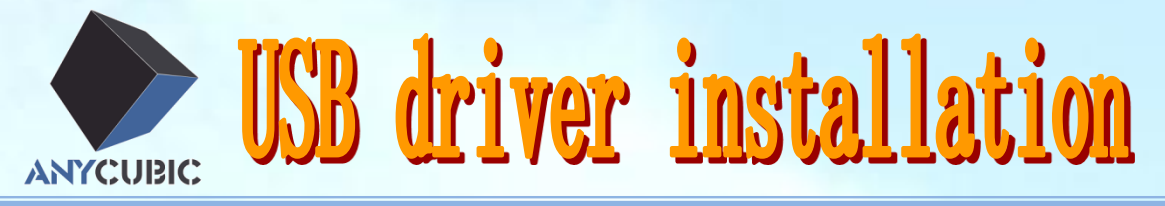

🥪 Install CP210xVCPInstaller

Welcome to the CP210xVCPInstaller Installer

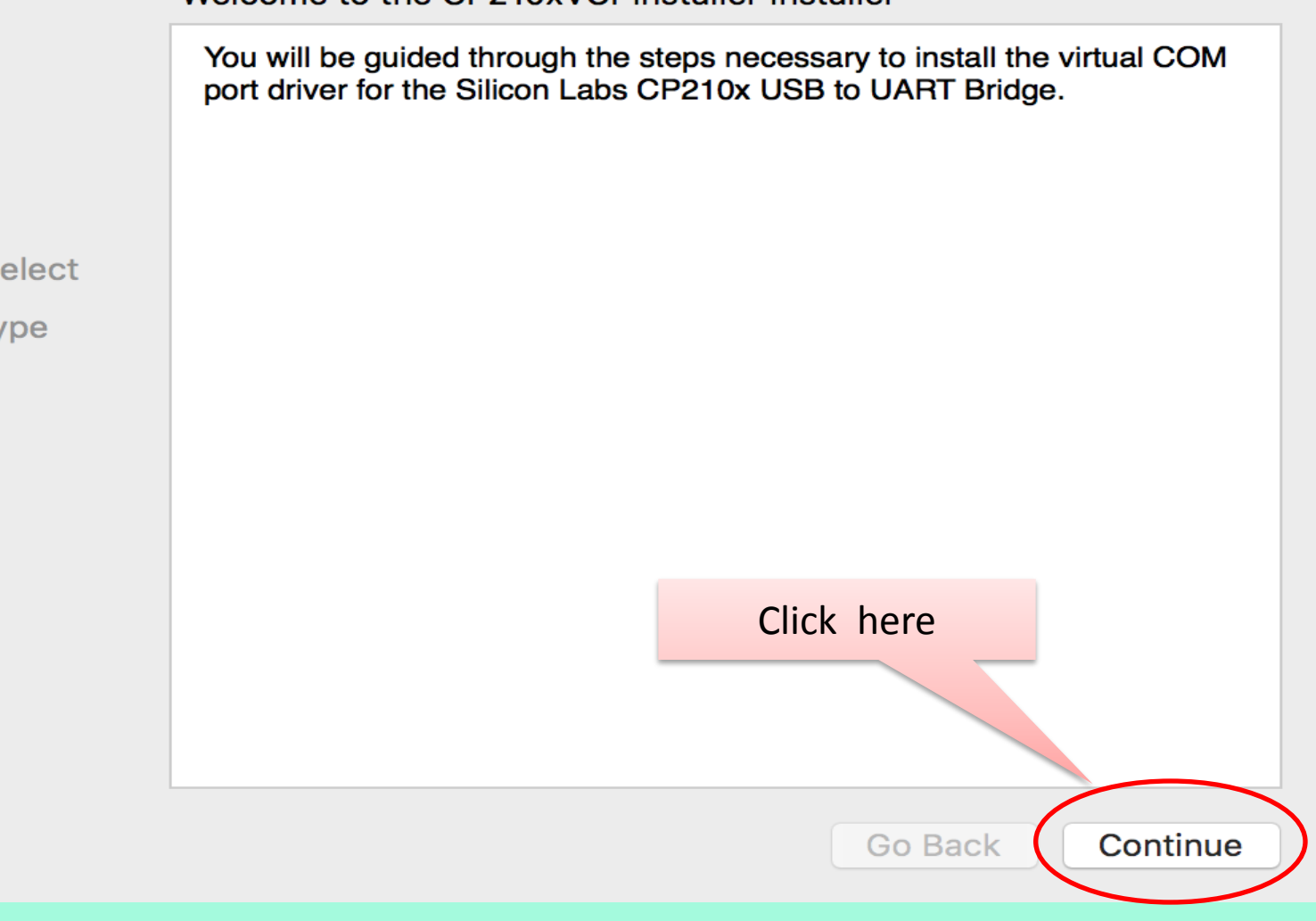

### Introduction

- Read Me
- License
- Destination Select
- Installation Type
- Installation
- Summary

**USB driver installation** 

😺 Install CP210xVCPInstaller

Important Information

CP210x Macintosh OS X VCP Driver v4 Release Notes Copyright (C) 2016 Silicon Laboratories Inc.

This release contains the following components:

\* SiLabsUSBDriverDisk.dmg - Image containing the VCP Driver Installer

- \* ReleaseNotes.txt (this file)
- \* uninstaller.sh a bash shell script for removing the driver

Known Issues and Limitations

 $\sim$ Confidential and Proprietary $\sim$ 

This release includes the Macintosh OSX driver for the Intel and PowerPC Platforms versions 10.5, 10.6, 10.7, 10.8, 10.9, 10.10 and 10.11.

| Driver Installation                                   | Click here       |
|-------------------------------------------------------|------------------|
| Mount the DMG file and do<br>Silicon Labs VCP Driver. | ouble click on   |
| Print Save                                            | Go Back Continue |

Introduction

### Read Me

- License
- Destination Select
- Installation Type
- Installation
- Summary

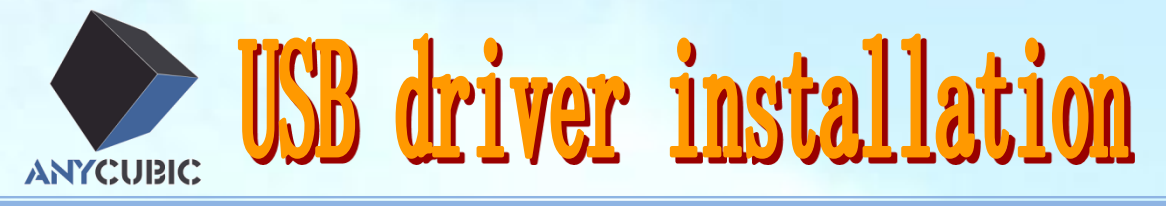

😺 Install CP210xVCPInstaller

#### Software License Agreement

English

- Introduction
- Read Me
- License
- Destination Select
- Installation Type
- Installation
- Summary

| END-USER LICENSE AGREEMENT |
|----------------------------|
| IMPORTANT: READ CAREFULLY  |
| BEFORE AGREEING TO TERMS   |

| THIS PRODUCT CONTAINS C     | ERTAIN COMPUTER    | PROGRAMS       |
|-----------------------------|--------------------|----------------|
| AND OTHER THIRD PARTY PE    | ROPRIETARY MATER   | IAL ("LICENSED |
| PRODUCT"), THE USE OF WH    | IICH IS SUBJECT TO | THIS END-      |
| USER LICENSE AGREEMENT.     | INDICATING YOUR    | AGREEMENT      |
| CONSTITUTES YOUR AND (IF    | APPLICABLE) YOUF   | R COMPANY'S    |
| ASSENT TO AND ACCEPTANC     | E OF THIS END-USE  | ER LICENSE     |
| AGREEMENT (THE "LICENSE"    | ' OR "AGREEMENT")  | . IF YOU DO    |
| NOT AGREE WITH ALL OF TH    | E TERMS, YOU MUS   | T NOT USE THIS |
| PRODUCT. WRITTEN APPRO      | VAL IS NOT A       |                |
| PREREQUISITE TO THE VALIE   |                    | TI TY OF THIS  |
| AGREEMENT, AND NO SOLIC     | Click here         | ΓEN            |
| APPROVAL BY OR ON BEHAL     |                    | DRIES, INC.    |
| ("SILICON LABS") SHALL BE C | CONSTRUED AS       | 'FERENCE TO    |
| THE CONTRARY. IF THESE T    | ERMS ARE CONSIDE   | D AN OFFER     |
| BY SILICON LABS, ACCEPTAN   | ICE IS EXPRESSLY L |                |
| THESE TERMS.                |                    |                |
|                             |                    |                |

 $\hat{\mathbf{v}}$ 

Go Back

Continue

Save...

Print...

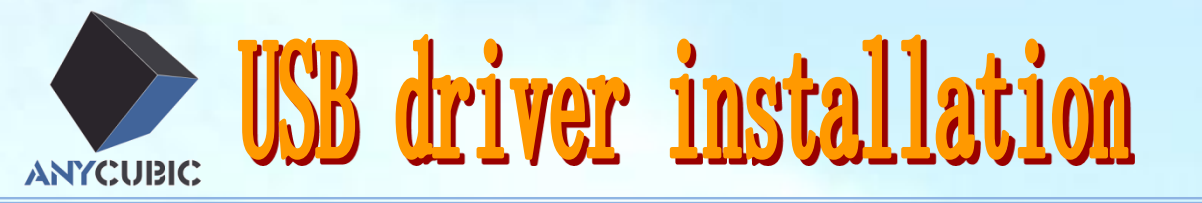

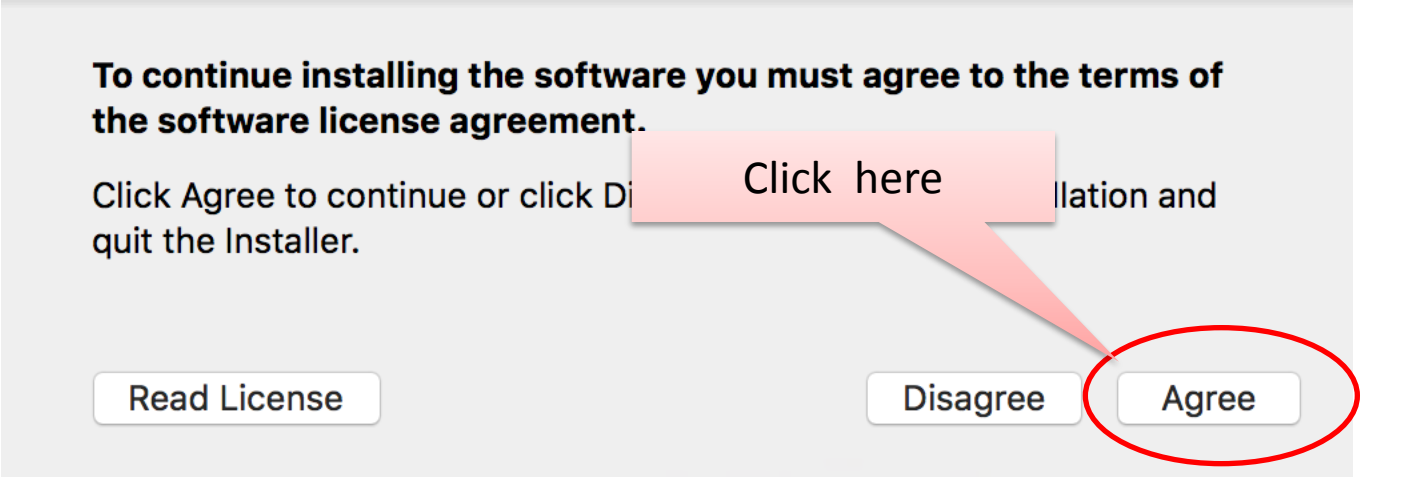

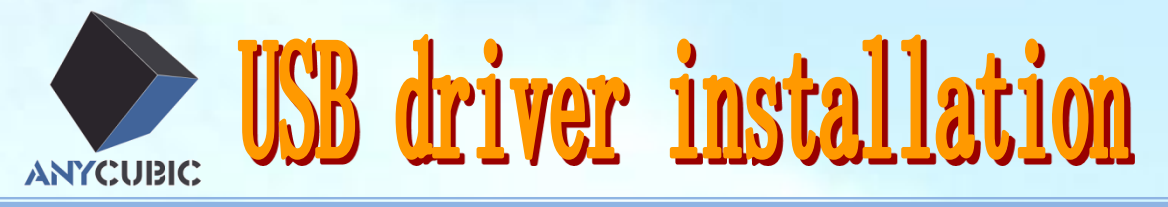

💗 Install CP210xVCPInstaller

Standard Install on "Macintosh HD"

This will take 272 KB of space on your computer.

Click Install to perform a standard installation of this software on the disk "Macintosh HD".

Click here

Go Back

Install

- Introduction
- Read Me
- License
- Destination Select
- Installation Type
- Installation
- Summary

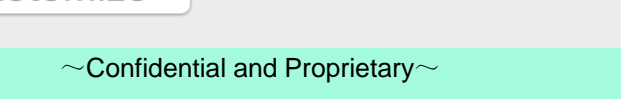

Customize

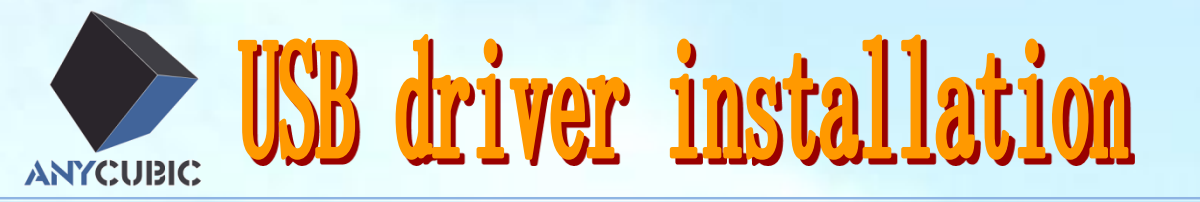

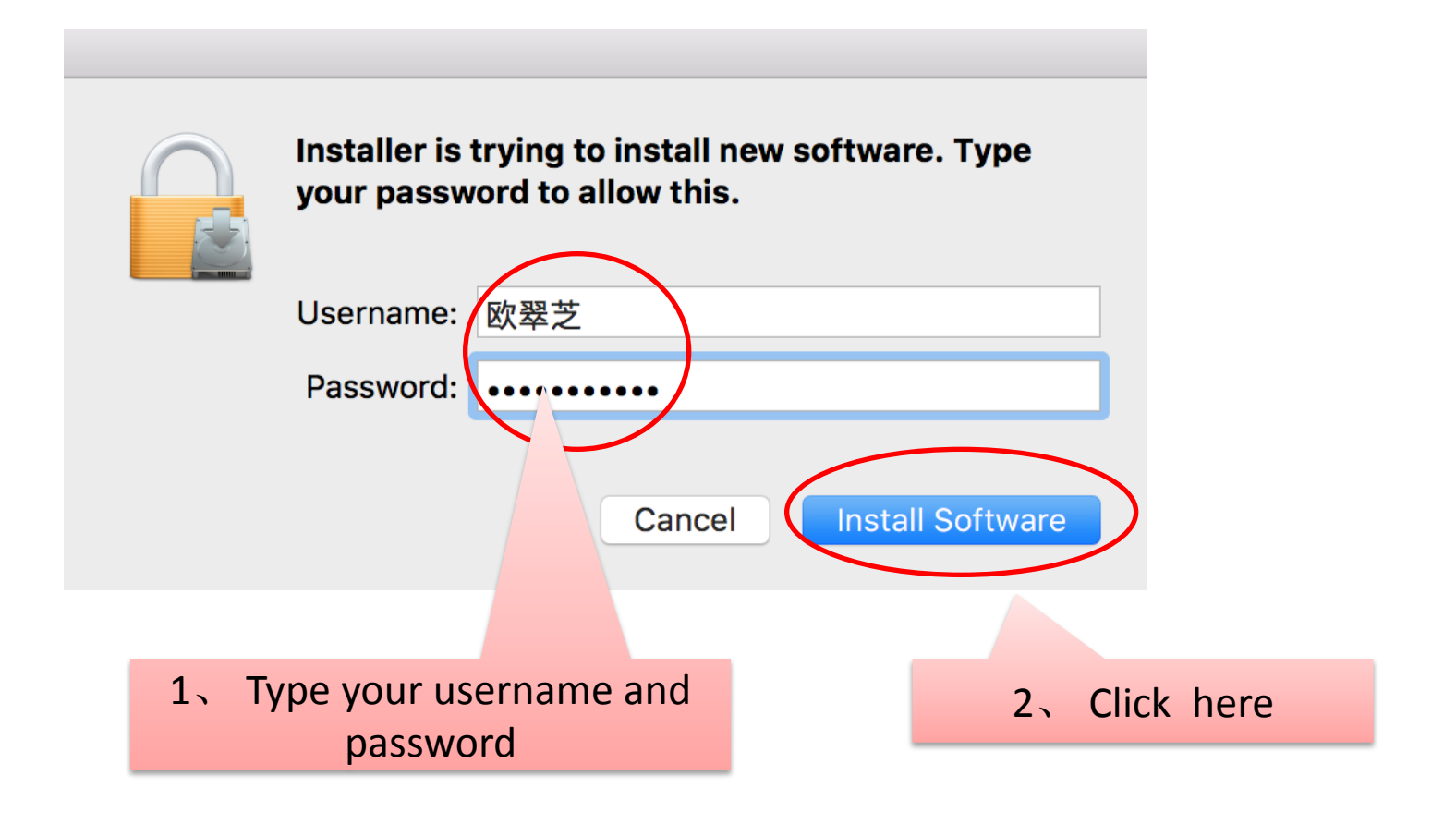

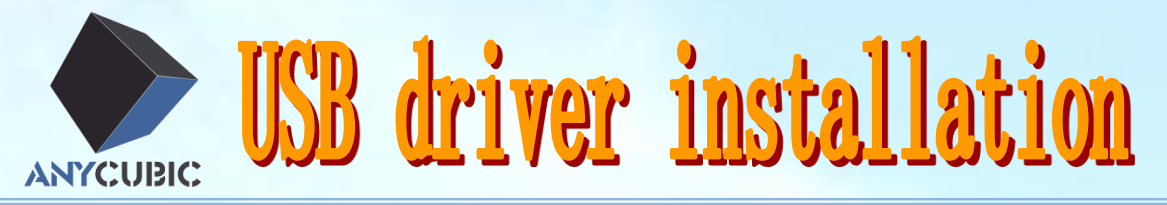

💗 Install CP210xVCPInstaller

### Installing CP210xVCPInstaller

- Introduction
- Read Me
- License
- Destination Select
- Installation Type
- Installation
- Summary

**Registering updated components...** 

Install time remaining: Less than a minute

Wait for a moment

Continue

Go Back

 $\cap$ 

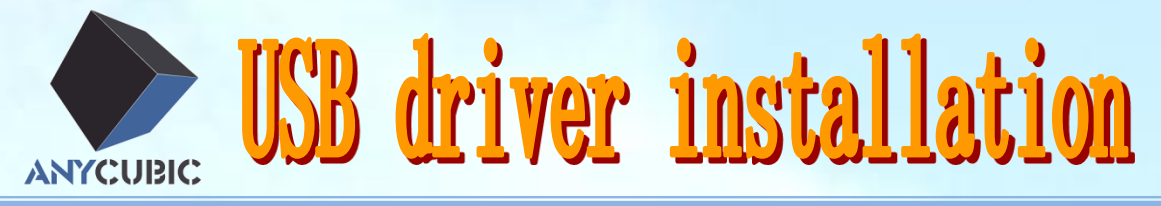

🥪 Install CP210xVCPInstaller

The installation was completed successfully.

The Silicon Labs VCP Driver has been successfully installed.

Click here when

finished

Go Back

Close

- Introduction
- Read Me
- License
- Destination Select
- Installation Type
- Installation
- Summary

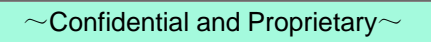

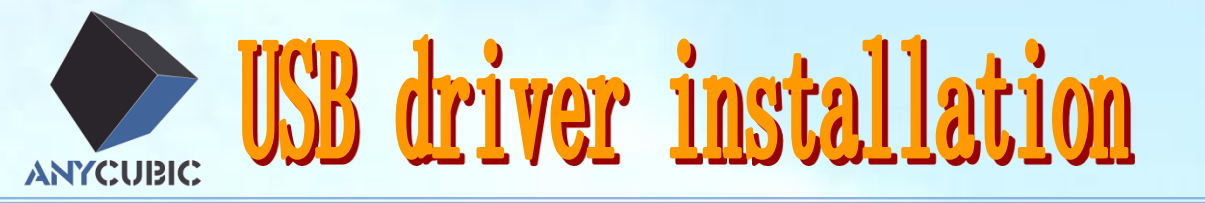

|                | <b>É Finde</b>               | er File    | Edit | View |  |  |  |
|----------------|------------------------------|------------|------|------|--|--|--|
| Peturn to the  | About This Mac               |            |      |      |  |  |  |
| desktop        | System Preferences           |            |      |      |  |  |  |
| And click here | App Stor                     | 8 updates  |      |      |  |  |  |
|                | Recent It                    | ems        |      |      |  |  |  |
|                | Force Qu                     | uit Finder | 飞仓   | ৼ৩   |  |  |  |
|                | Sleep<br>Restart<br>Shut Dov | vn         |      |      |  |  |  |

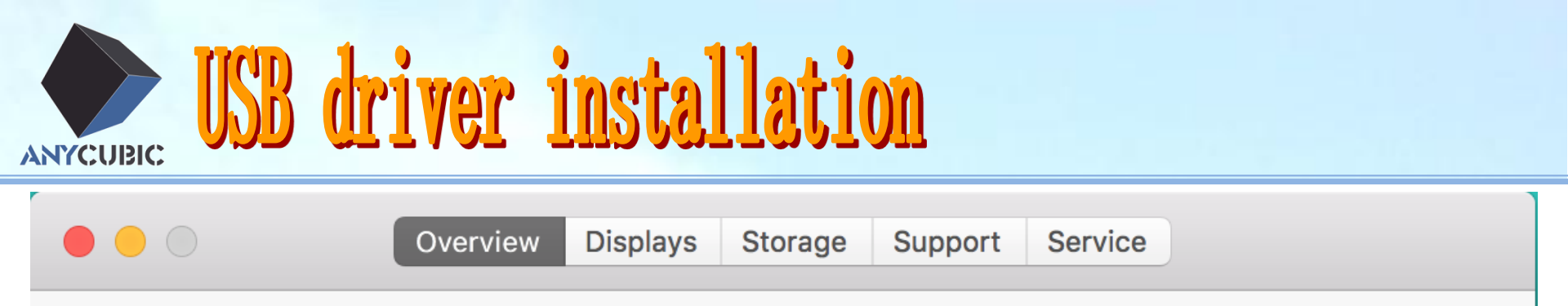

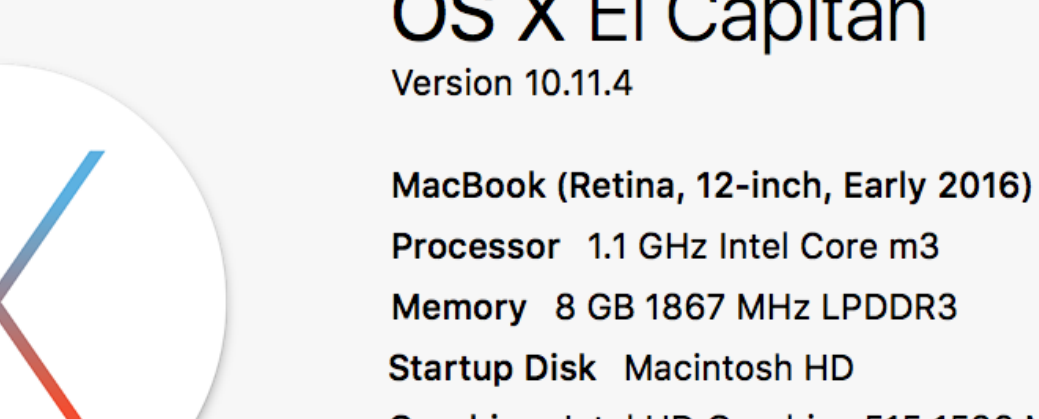

Click here

**OS X** El Capitan

Processor 1.1 GHz Intel Core m3 Memory 8 GB 1867 MHz LPDDR3 Startup Disk Macintosh HD Graphics Intel HD Graphics 515 1536 MB Serial Number C02RL3VVH3QX

System Report..

Software Update...

<sup>™</sup> and © 1983-2016 Apple Inc. All Rights Reserved. License and Warranty

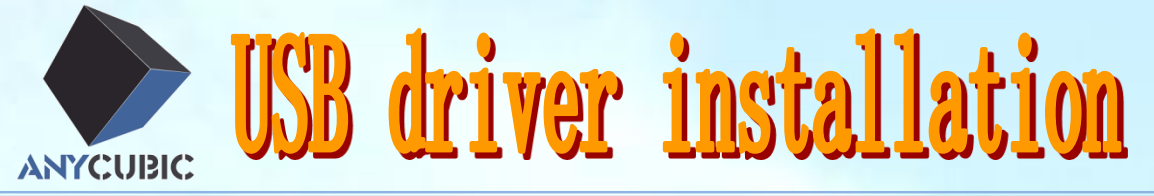

| • • •                                                                                                    | MacBook                                                                                                    |
|----------------------------------------------------------------------------------------------------|----------------------------------------------------------------------------------------------------|
| ▼ Hardware                                                                                                    | Hardware Overview:                                                                                                    |
| ATA<br>Audio<br>Bluetooth<br>Camera<br>Card Reader<br>Diagnostics<br>Disc Burning<br>Ethernet Cards<br>Fibre Channel<br>FireWire<br>Graphics/Displays<br>Hardware RAID<br>Memory<br>NVMExpress<br>PCI<br>Parallel SCSI<br>Power<br>Printers<br>SAS<br>SATA/SATA Expr<br>SPI<br>Storage<br>Thunderbolt | Model Identifier:MacBookModel Identifier:Intel Core m3Processor Name:Intel Core m3Processor Speed:1.1 GHzNumber of Processors:1Total Number of Cores:2L2 Cache (per Core):256 KBL3 Cache:4 MBMemory:8 GBBoot ROM Version:MB91.0154.B00SMC Version (system):2.35f101Serial Number (system):C02RL3VVH3QXHardware UUID:3B241376-BC97-597D-9E53-EDEDD08E69E8 |
| Network     Firewall     Locations                                                                                                    | Click here                                                                                                    |
| Volumes<br>WWAN                                                                                                    |                                                                                                    |

# **USB driver installation**

|                   |                               | MacBook                       |                            |   |
|-------------------|-------------------------------|-------------------------------|----------------------------|---|
| Hardware          | USB Device Tree               |                               |                            | ^ |
| ATA               | ▼ USB 3.0 Bus                 |                               |                            |   |
| Audio             | ▼ USB 2.0 Hub                 |                               |                            |   |
| Bluetooth         | Wireless Receiver             |                               |                            |   |
| Camera            | CP2102 USB to UART I          | Bridae Controller             |                            |   |
| Card Reader       |                               | en age een and                |                            |   |
| Diagnostics       |                               |                               |                            |   |
| Disc Burning      |                               |                               |                            |   |
| Ethernet Cards    |                               |                               | The driver has been        |   |
| Fibre Channel     |                               |                               | The driver has been        |   |
| FireWire          |                               |                               | successfully installed and |   |
| Graphics/Displays | CP2102 USB to UART Bridge (   | Controller:                   | could be identified        |   |
| Hardware RAID     | Product ID:                   |                               | could be identified        |   |
| Memory            |                               | 0xea60<br>0x10c4 (Silicon Lab | poratories Inc.)           |   |
| NVMExpress        | Version:                      | 1.00                          | Solutiones, Inc.)          |   |
| PCI               | Serial Number:                | 0001                          |                            |   |
| Parallel SCSI     | Speed:                        | Up to 12 Mb/sec               |                            |   |
| Power             |                               |                               |                            |   |
| Printers          | Current Available (mA):       | 1000                          |                            |   |
| SAS               | Current Required (mA):        | 100                           |                            |   |
| SATA/SATA Expr    | Extra Operating Current (mA): | 0                             |                            |   |
| SPI               |                               |                               |                            |   |
| Storage           |                               |                               |                            |   |
| Thunderbolt       |                               |                               |                            |   |
| USD<br>Vlotwork   |                               |                               |                            |   |
| • Network         |                               |                               |                            |   |
|                   |                               |                               |                            |   |
| Volumes           |                               |                               |                            |   |
|                   |                               |                               |                            |   |
| VVVVAIN           |                               |                               |                            |   |

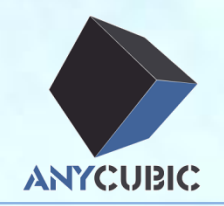

### ≻USB driver installation

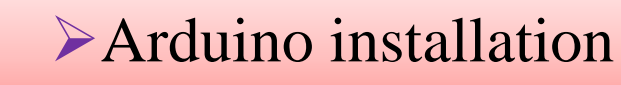

≻Upload firmware

➤Cura installation

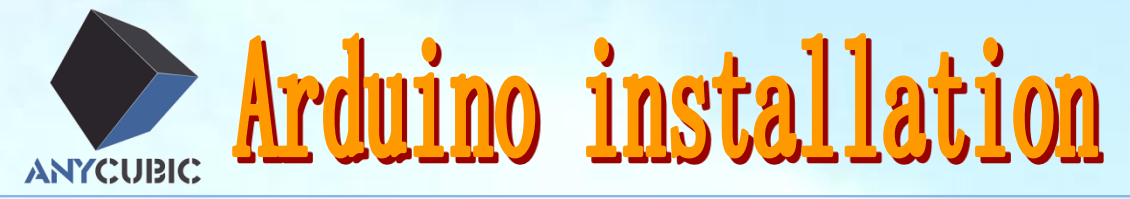

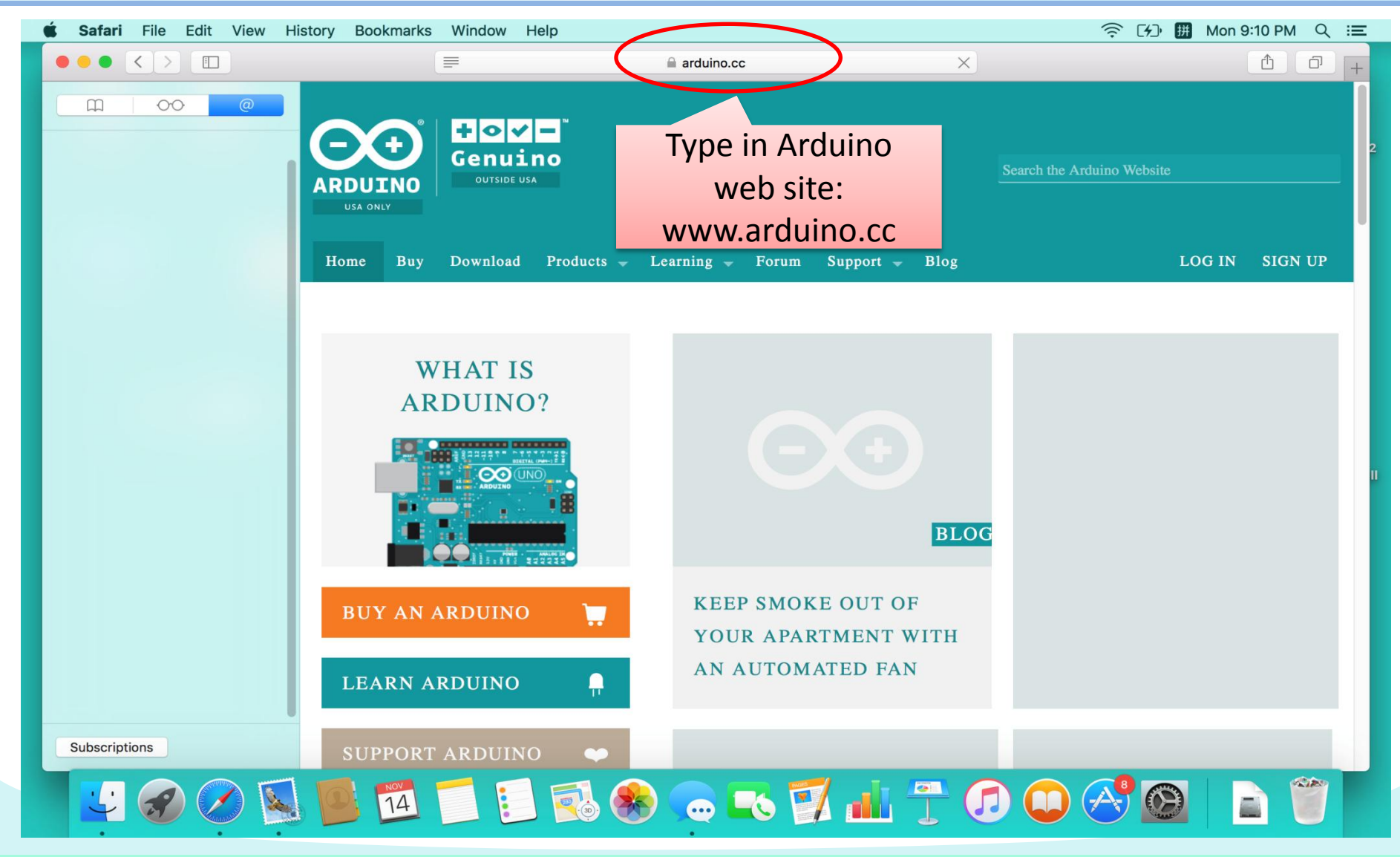

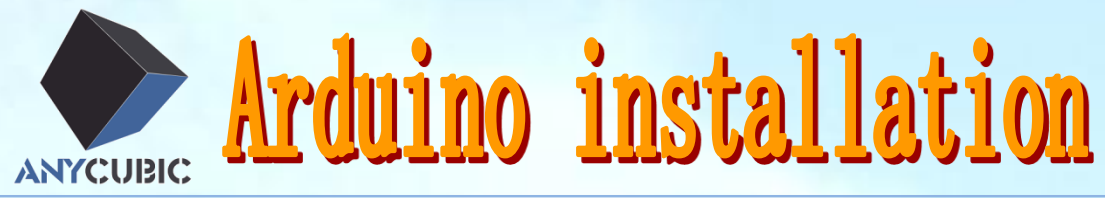

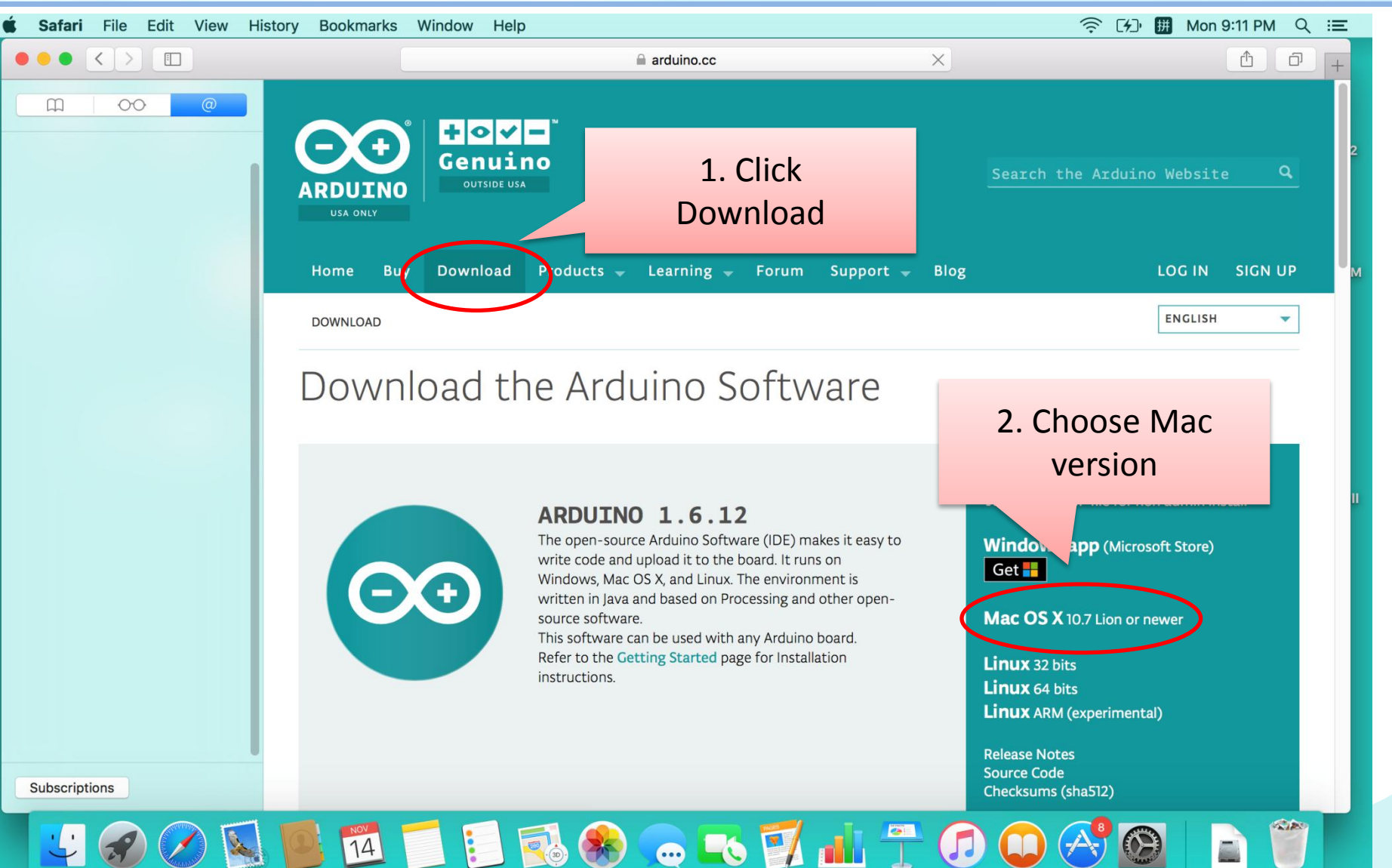

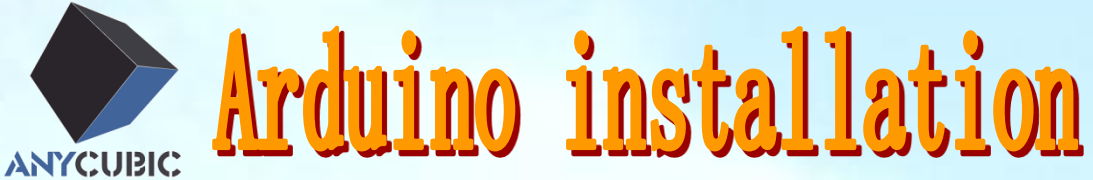

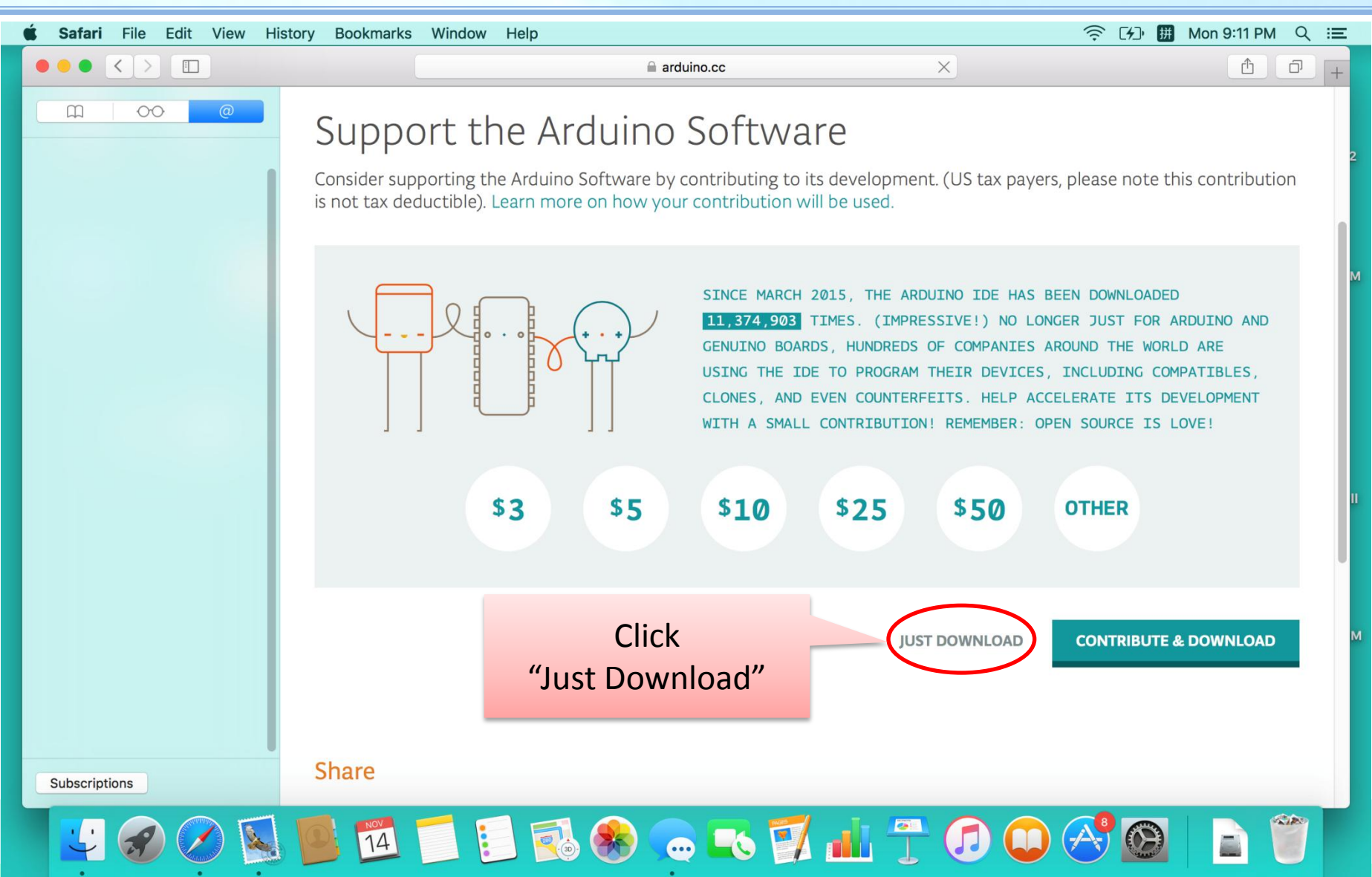

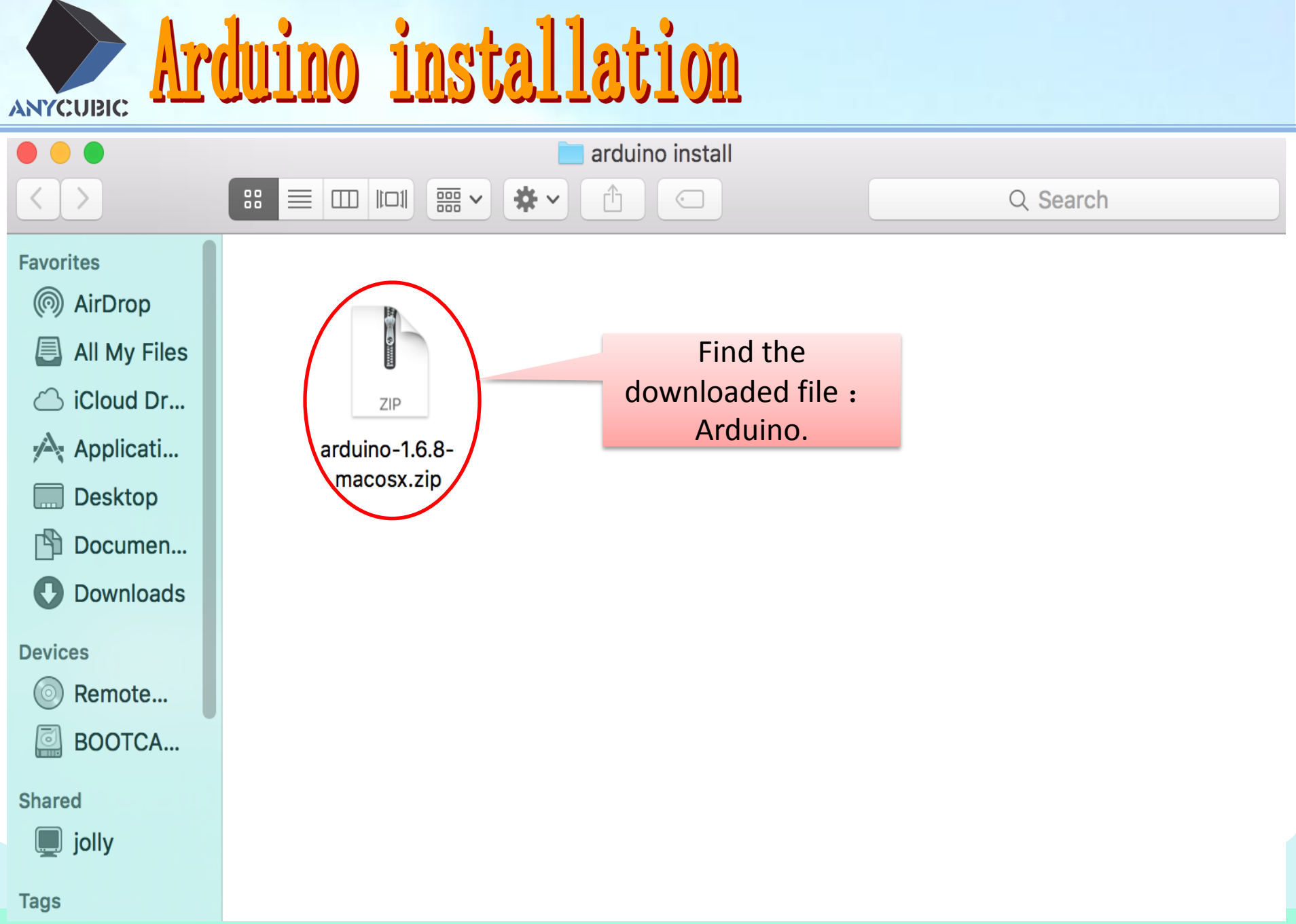

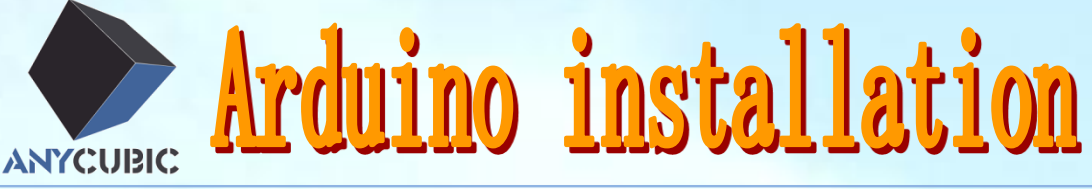

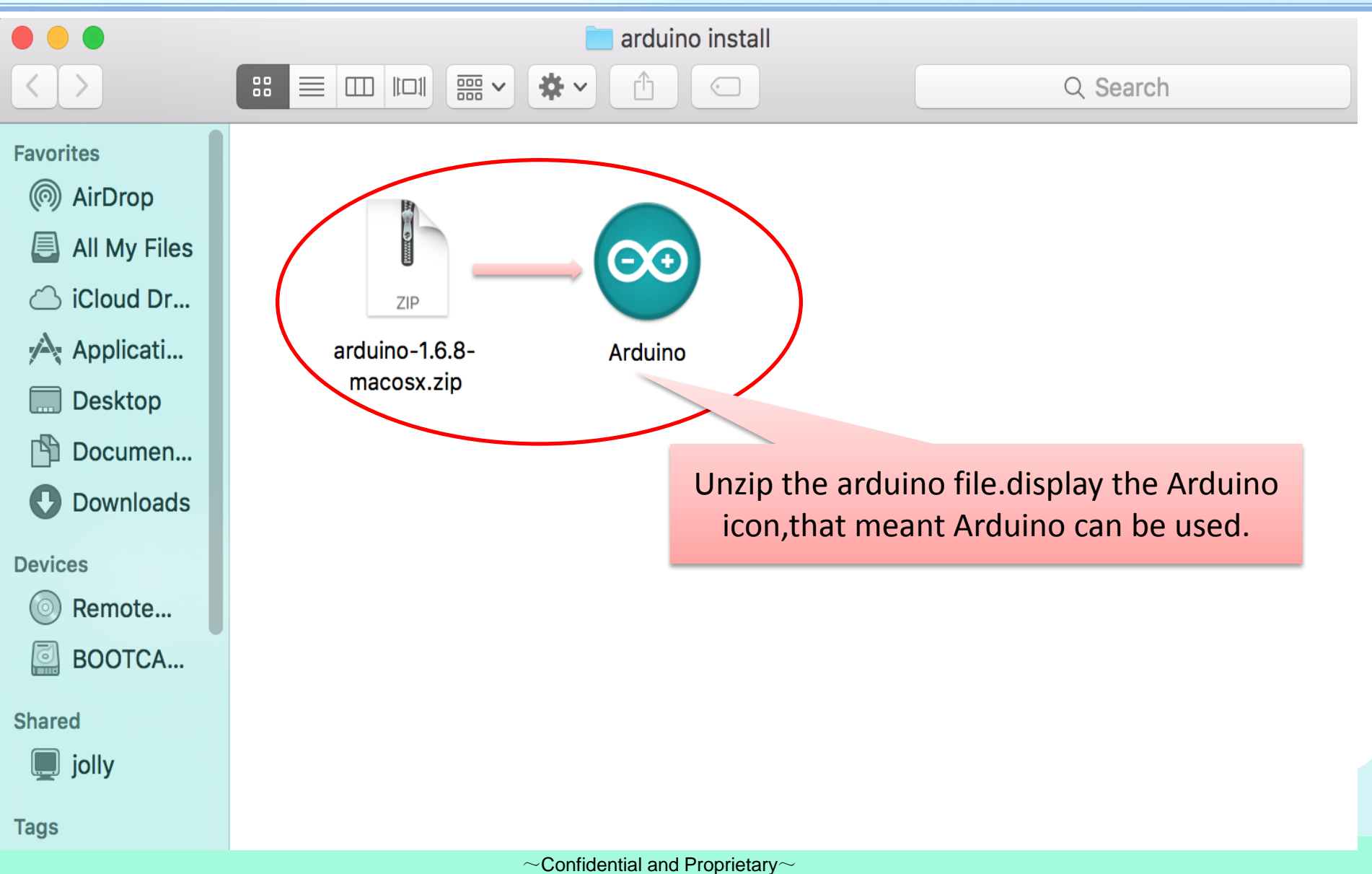

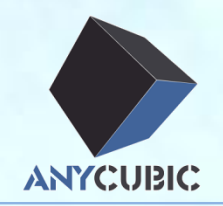

### ≻USB driver installation

Arduino installation

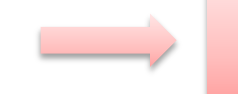

➢Upload firmware

➤Cura installation

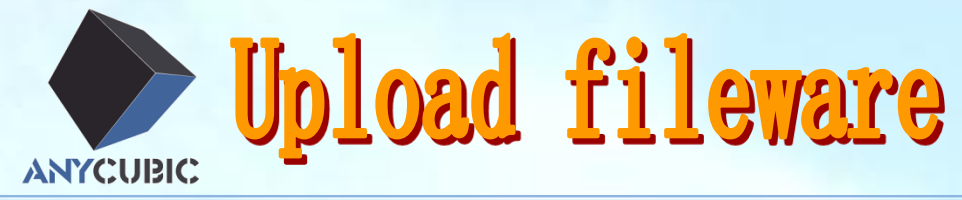

| •••                                                                                                    | Anycubic_Kossel                                                                                                    |
|----------------------------------------------------------------------------------------------------|----------------------------------------------------------------------------------------------------|
| $\langle \rangle$                                                                                                    |                                                                                                    |
| Favorites         Image: Second state         Image: Second state | Anycubic_Kossel                                                                                                    |
| Downloads                                                                                                    | Download 'Anycubic_kossel 'files from the web site                                                                                                 |
| Devices<br>© Remote<br>BOOTCA                                                                                                    | https://drive.google.com/open?id=0B8VIB533cgdMSVMxNm43aG10Q0U<br>*there are several kinds of firmware that suitable for different machine<br>type. |
| Shared jolly                                                                                                    |                                                                                                    |
| Tags                                                                                                    |                                                                                                    |

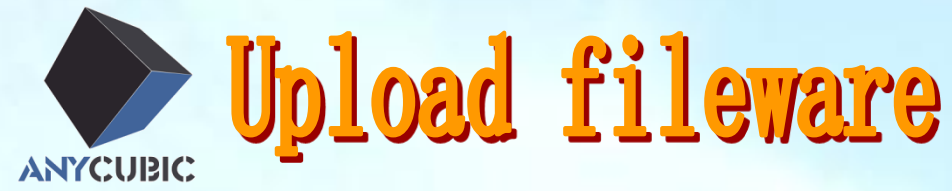

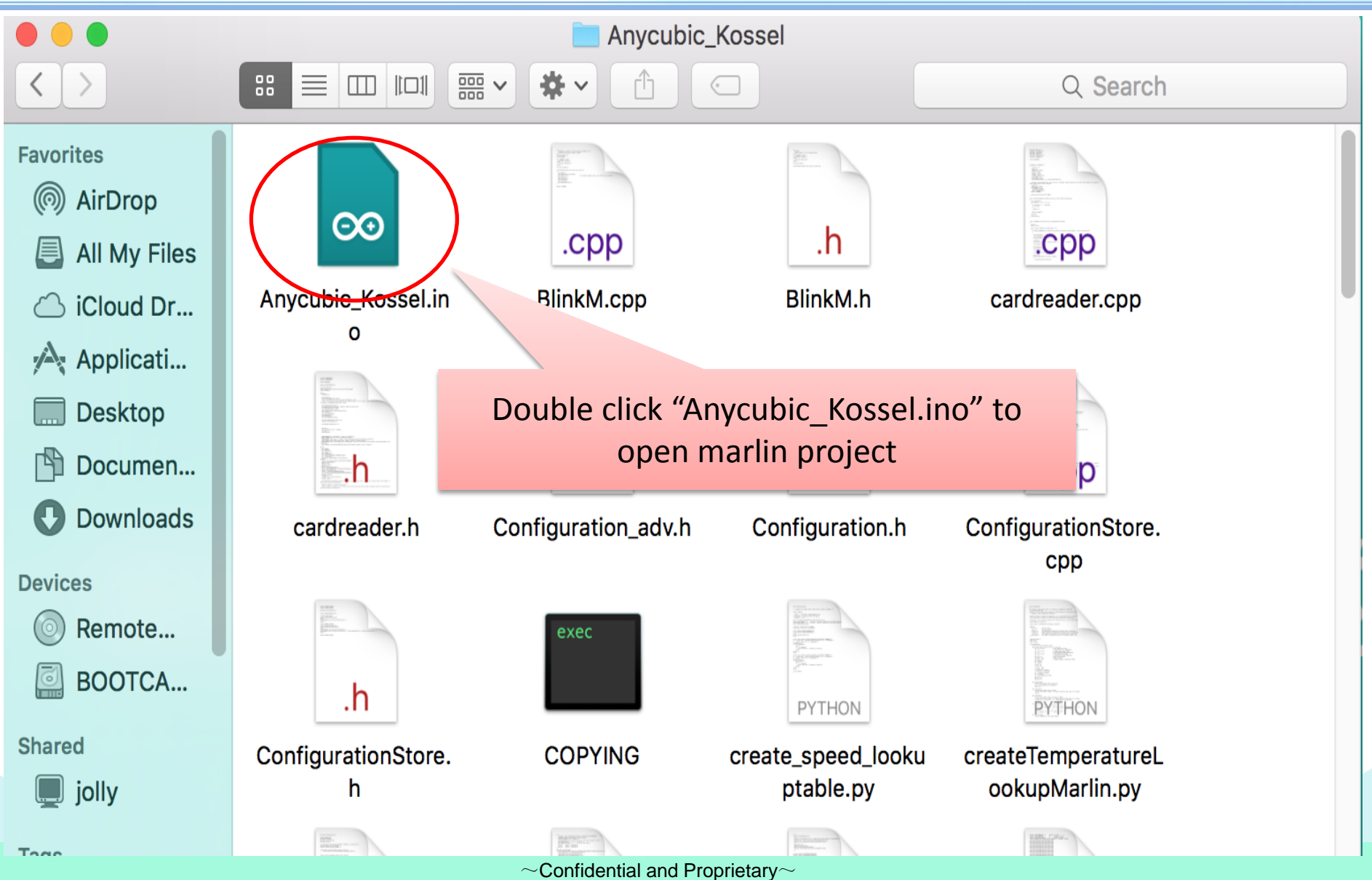

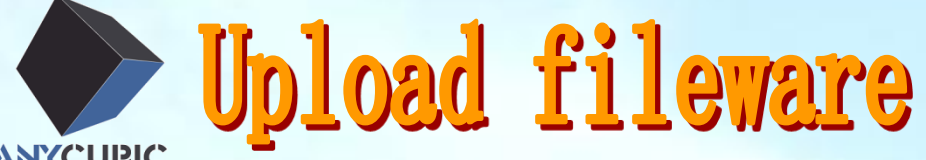

### ANYCUBIC

<u>.</u>

| 🗯 Arduino File Edit Sketcl                                                                                           | Tools Help                                                                               |            | ⑦ [分] 開 Mon 9:20 PM Q :三                                                         |   |
|----------------------------------------------------------------------------------------------------|------------------------------------------------------------------------------------------|------------|----------------------------------------------------------------------------------|---|
|                                                                                                    | Auto Format                                                                              | ЖТ         | T rduino 1.6.8                                                                   |   |
|                                                                                                    | Archive Sketch                                                                           |            | Q.                                                                               |   |
| Anycubic Kossel BlinkM.cop Blink                                                                                     | Serial Monitor                                                                           | <b>企業Μ</b> | Mustore.h Configuration adv.h DOGMbitmaps.h LiquidCrystalRus.cop LiquidCrystalRu |   |
| <pre>#include <dhcp.h></dhcp.h></pre>                                                                                | Serial Plotter                                                                           | 仓ℋL        | -                                                                                |   |
| <pre>#include <dns.h></dns.h></pre>                                                                                  | Board: "Arduino/Genuino Mega or Mega 2560"                                               |            | Boards Manager                                                                   |   |
| <pre>#include <ethernet.h> #include <ethernetclient.h></ethernetclient.h></ethernet.h></pre>                         | Processor: "ATmega2560 (Mega 2560)"                                                      | •          |                                                                                  |   |
| <pre>#include <ethernetserver.h></ethernetserver.h></pre>                                                            | Port                                                                                     | ►          | Arduino Avr Boaros                                                               |   |
| #include <ethernetudp.h></ethernetudp.h>                                                                             | Programmer: "AVRISP mkII"                                                                | •          | <ul> <li>Arduino/Genuino Uno</li> </ul>                                          |   |
| (* * * * /                                                                                                    | Burn Bootloader                                                                          |            | Arduino Duemilanove or Diecimila                                                 | l |
| /* -*- C++ -*- */                                                                                                    |                                                                                          |            | Arduino Nano                                                                     |   |
| /*                                                                                                    |                                                                                          |            | Arduino/Genuino/Mega or Mega 2560                                                | l |
| Copyright (C) 2011 Camiel Gubbels /                                                                                  | erik van der Zalm                                                                        |            | Arduino Leonard                                                                  | l |
| This second is found to find                                                                                         |                                                                                          |            | Arduino/Genuing                                                                  |   |
| it under the terms of the GNU Genera                                                                                 | an realstribute it ana/or moalfy<br>Il Public License as published by                    |            | Arduino Esplora                                                                  |   |
| the Free Software Foundation, either                                                                                 | version 3 of the License, or                                                             |            |                                                                                  |   |
| (at your option) any later version.                                                                                  |                                                                                          |            |                                                                                  |   |
| This program is distributed in the h<br>but WITHOUT ANY WARRANTY; without ev<br>MERCHANTABILITY or FITNESS FOR A PAR | nope that it will be useful,<br>ven the implied warranty of<br>CTICULAR PURPOSE. See the |            | Choose Mega2560 board                                                            |   |
| GNU General Public License for more                                                                                  | details.                                                                                 |            | Arauino Pro or Pro Mini                                                          |   |
| You should have received a copy of t                                                                                 | he GNU General Public License                                                            |            | Arduino NG or older                                                              |   |
| along with this program. If not, se                                                                                  | e < <u>http://www.gnu.org/licenses/</u> >.                                               |            | Arduino Robot Control                                                            |   |
| <i>"</i> /                                                                                                    |                                                                                          |            | Arduino Robot Motor<br>Arduino Gemma                                             |   |
| /*<br>This Gimmon is a maken but we fi                                                                               | winter and orb.                                                                          |            |                                                                                  |   |
| THIS FIRMWARE IS A MASHUP Detween Sp                                                                                 | minter and grbi.                                                                         |            |                                                                                  |   |

Arduino/Genuino Mega or Mega 2560, ATmega2560 (Mega 2560) on /dev/cu.SLAB\_USBtoUART

 $\odot$ 

Ø

())

 $\sim$ Confidential and Proprietary $\sim$ 

14

🏽 🐨 🐨 🚮 💾 👕 💿 🛞

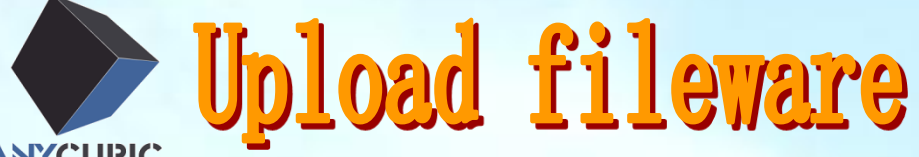

#### ANYCUBIC

| 🗯 Arduino File Edit Sketci                                                                                                    | Tools Jelp                                                                                                    |                               |                                                                                     |                     |               | 奈 [分] 册 Mon          | 9:22 PM Q :☰      |
|----------------------------------------------------------------------------------------------------|----------------------------------------------------------------------------------------------------|-------------------------------|-------------------------------------------------------------------------------------|---------------------|---------------|----------------------|-------------------|
|                                                                                                    | Auto Format                                                                                                    | ЖТ                            | rduino 1.6                                                                          | 6.8                 |               |                      |                   |
|                                                                                                    | Archive Sketch<br>Fix Encoding & Reload                                                                             |                               |                                                                                     |                     |               |                      | <mark>.</mark> ⊘. |
| Anycubic_Kossel BlinkM.cpp Blink                                                                                                    | Serial Monitor                                                                                                    | <mark>ት</mark> <mark>አ</mark> | nStore.h                                                                            | Configuration_adv.h | DOGMbitmaps.h | LiquidCrystalRus.cpp | LiquidCrystalRt 💌 |
| <pre>#include <dhcp.h> #include <dhcp.h></dhcp.h></dhcp.h></pre>                                                                                                    | Serial Plotter                                                                                                    | Ϋ́́₩L                         |                                                                                     |                     |               |                      |                   |
| <pre>#include <uns.n> #include <ethernet.h> #include <ethernetclient.h> #include <ethernetserver h=""> </ethernetserver></ethernetclient.h></ethernet.h></uns.n></pre> | Board: "Arduino/Genuino Mega or Mega 2560"<br>Processor: "ATmega2560 (Mega 2560)"<br>Port: "/dev/cu SLAB_USBtoUART" | •                             | Serial                                                                              | ports               |               |                      |                   |
| <pre>#include <ethernetudp.h></ethernetudp.h></pre>                                                                                                    | Programmer: "AVRISP mkll"<br>Burn Bootloader                                                                        | •                             | /dev/cu.Bluetooth-Incoming-Port<br>/dev/cu.Ipss-serial2<br>✓ /dev/cu.SLAB_USBtoUART |                     |               |                      |                   |
| /* -*- C++ -*- */<br>/*<br>Reprap firmware based on Sprinter<br>Copyright (C) 2011 Camiel Gubbels / N                                                                  | and grbl.<br>Erik van der Zalm                                                                                      |                               |                                                                                     |                     |               |                      |                   |

•

This program is free software: you can redistribute it and/or modify it under the terms of the GNU General Public License as published by the Free Software Foundation, either version 3 of the License, or (at your option) any later version.

This program is distributed in the hope that it will be useful, but WITHOUT ANY WARRANTY; without even the implied warranty of MERCHANTABILITY or FITNESS FOR A PARTICULAR PURPOSE. See the GNU General Public License for more details.

You should have received a copy of the GNU General Public License along with this program. If not, see <<u>http://www.gnu.org/licenses/</u>>. \*/

#### 7

/\*

 $\overline{\odot}$ 

This firmware is a mashup between Sprinter and grbl.

http://downloads.arduino.cc/packages/package\_index.json file signature verification failed. File ignored.

14

Updates available for some of your libraries

Arduino/Genuino Mega or Mega 2560, ATmega2560 (Mega 2560) on /dev/cu.SLAB\_USBtoUART

**Choose serial port** 

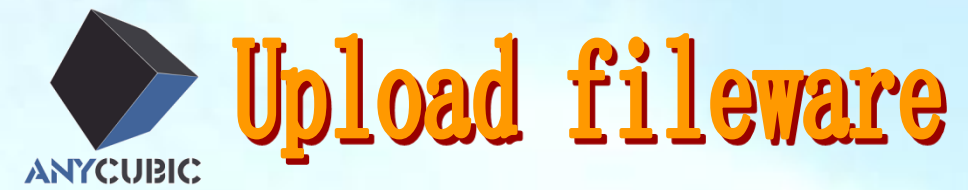

| 🗳 Arduino F                             | ile Edit Sl                    | ketch Tool                                           | s Help                                           |                         |                           |                     |                                 | 奈 [4] 胼 Mon                  | 9:22 PM Q :三             |
|-----------------------------------------|--------------------------------|------------------------------------------------------|--------------------------------------------------|-------------------------|---------------------------|---------------------|---------------------------------|------------------------------|--------------------------|
|                                         |                                |                                                      |                                                  | Anyc                    | ubic_Kossel   Arduino 1.6 | 5.8                 |                                 |                              |                          |
|                                         | Upload Using                   | g Programmer                                         |                                                  |                         |                           |                     |                                 |                              | <mark>.</mark> ₽         |
| Anycui`ic_Kossel                        | BlinkM.cpp                     | BlinkM.h                                             | Configuration.h                                  | ConfigurationStore.cpp  | ConfigurationStore.h      | Configuration_adv.h | DOGMbitmaps.h                   | LiquidCrystalRus.cpp         | LiquidCrystalRt 💌        |
| <pre>#include n.h&gt;</pre>             |                                |                                                      |                                                  |                         |                           |                     |                                 |                              |                          |
| #include <                              |                                |                                                      |                                                  |                         |                           |                     |                                 |                              |                          |
| #include <e<br>#include F</e<br>        | h>                             |                                                      |                                                  | _                       |                           |                     |                                 |                              |                          |
| #1                                      |                                | <i>c</i> .                                           |                                                  |                         |                           |                     |                                 |                              |                          |
| l                                       | Jpload                         | tirmw                                                | vare                                             |                         |                           |                     |                                 |                              |                          |
| /*                                      |                                |                                                      |                                                  |                         |                           |                     |                                 |                              |                          |
| /*<br>Repran firmwar                    | e based on Sn                  | rinter and                                           | arbl                                             |                         |                           |                     |                                 |                              |                          |
| Copyright (C) 201                       | 1 Camiel Gubb                  | els / Erik                                           | van der Zalm                                     |                         |                           |                     |                                 |                              |                          |
| This program is f                       | ree software:                  | you can re                                           | distribute it and                                | d/or modify             |                           |                     |                                 |                              |                          |
| it under the term<br>the Free Software  | s of the GNU<br>Foundation.    | General Pub <sup>*</sup><br>either vers <sup>*</sup> | lic License as p<br>ion 3 of the Lice            | ublished by<br>ense, or |                           |                     |                                 |                              |                          |
| (at your option)                        | any later ver                  | sion.                                                |                                                  |                         |                           |                     |                                 |                              |                          |
| This program is d                       | istributed in                  | the hope t                                           | nat it will be u                                 | seful,                  |                           |                     |                                 |                              |                          |
| but WITHOUT ANY W.<br>MERCHANTABILITY o | ARRANTY; with<br>r FITNESS FOR | out even the                                         | e implied warran <sup>.</sup><br>AR PURPOSE. See | ty of<br>the            |                           |                     |                                 |                              |                          |
| GNU General Publi                       | c License for                  | more detai                                           | ls.                                              |                         |                           |                     |                                 |                              |                          |
| You should have r                       | eceived a cop                  | y of the GN                                          | J General Public                                 | License                 |                           |                     |                                 |                              |                          |
| along with this p<br>*/                 | rogram. If n                   | ot, see < <u>ht</u>                                  | <u>tp://www.gnu.org</u>                          | <u>/licenses/</u> >.    |                           |                     |                                 |                              |                          |
| /*                                      |                                |                                                      |                                                  |                         |                           |                     |                                 |                              |                          |
| This firmware is                        | a mashup betw                  | een Sprinte                                          | r and grbl.                                      |                         |                           |                     |                                 |                              |                          |
|                                         |                                |                                                      |                                                  |                         | 0                         |                     |                                 |                              |                          |
| http://downloads.ar                     | duino.cc/pack                  | aaes/packaa                                          | e index ison fil                                 | e signature verificatio | on failed. File ianore    | d.                  |                                 |                              |                          |
|                                         |                                |                                                      |                                                  |                         |                           |                     |                                 |                              |                          |
|                                         |                                |                                                      |                                                  |                         |                           |                     |                                 |                              |                          |
| 🤓 Updates ava                           | ilable for som                 | ne of your <u>li</u>                                 | oraries 🗱                                        |                         |                           | Arduino/Ge          | nuino Mega or Meg <u>a 2560</u> | ), ATmega2560 (Mega 2560) or | n /dev/cu.SLAB_USBtoUART |
|                                         |                                |                                                      |                                                  |                         |                           |                     |                                 |                              |                          |
|                                         |                                | 59                                                   | 14                                               | J 🐝 😽 😋                 |                           |                     |                                 |                              |                          |

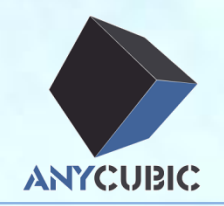

### ≻USB driver installation

Arduino installation

➤Upload firmware

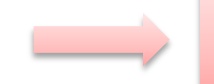

➤Cura installation

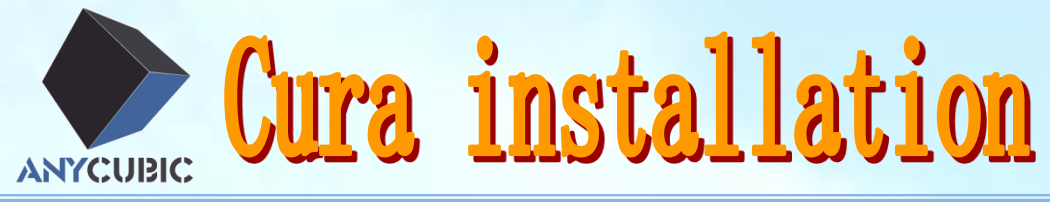

| •••                                                                                                    | o Downloads                                                   |
|----------------------------------------------------------------------------------------------------|---------------------------------------------------------------|
| $\langle \rangle$                                                                                                    |                                                               |
| Favorites<br>(a) AirDrop<br>(b) AirDrop<br>(c) All My Files<br>(c) iCloud Dr<br>(c) Applicati<br>(c) Desktop<br>(c) Documen | Cura.dmg<br>37.6 MB                                           |
| Downloads                                                                                                    | https://drive.google.com/open?id=0B8VIB533cgdMSVMxNm43aG10Q0U |
| Devices                                                                                                    |                                                               |
| Remote                                                                                                    |                                                               |
| 🖾 ВООТСА                                                                                                    |                                                               |
| 📃 Silicon 🔺                                                                                                    |                                                               |
| 📃 Cura 🔺                                                                                                    |                                                               |
| Tags                                                                                                    |                                                               |

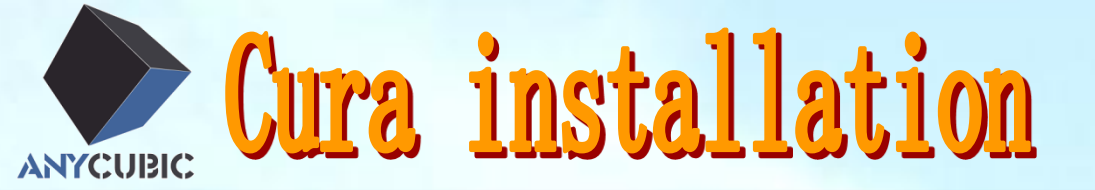

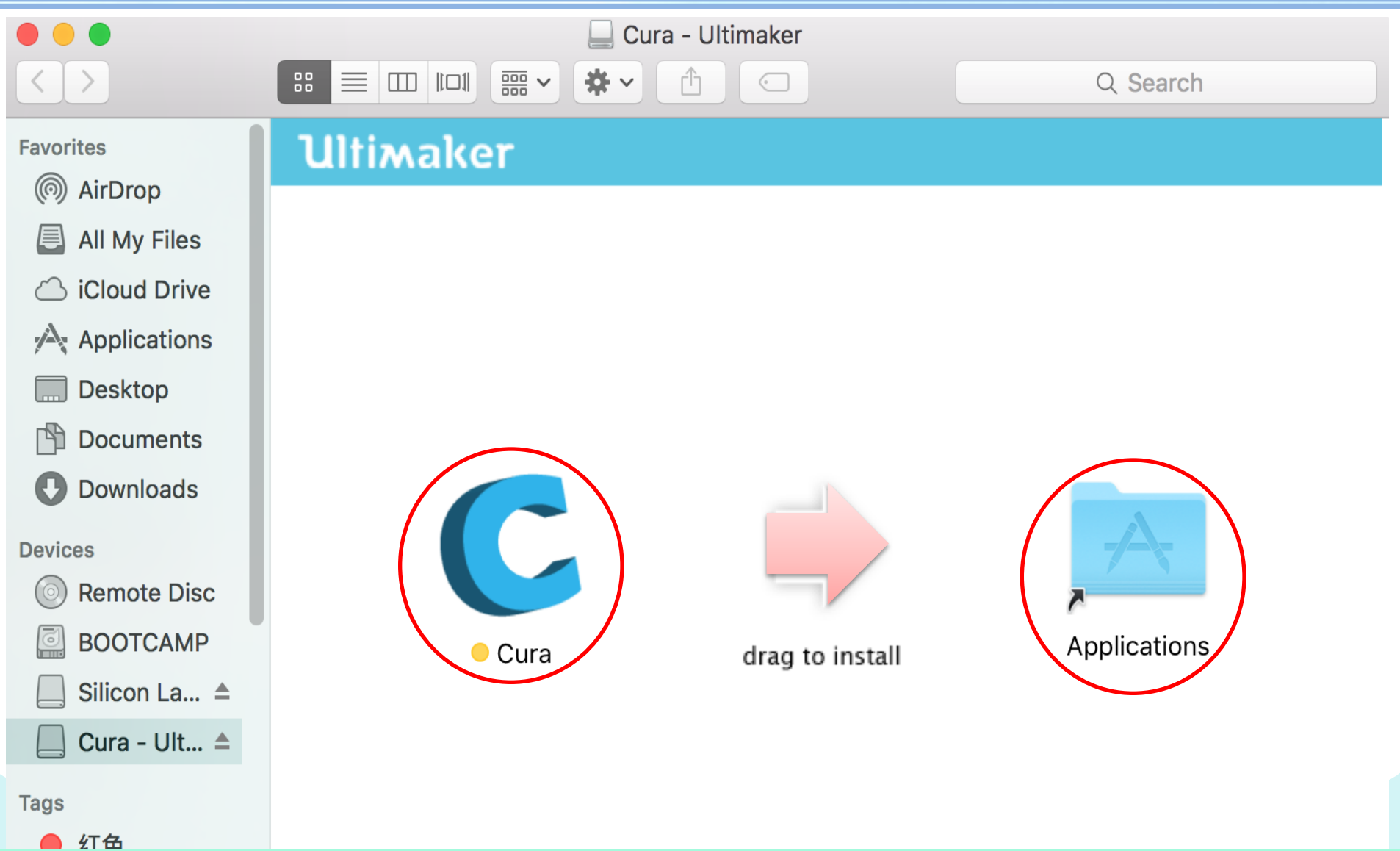

Cura installation

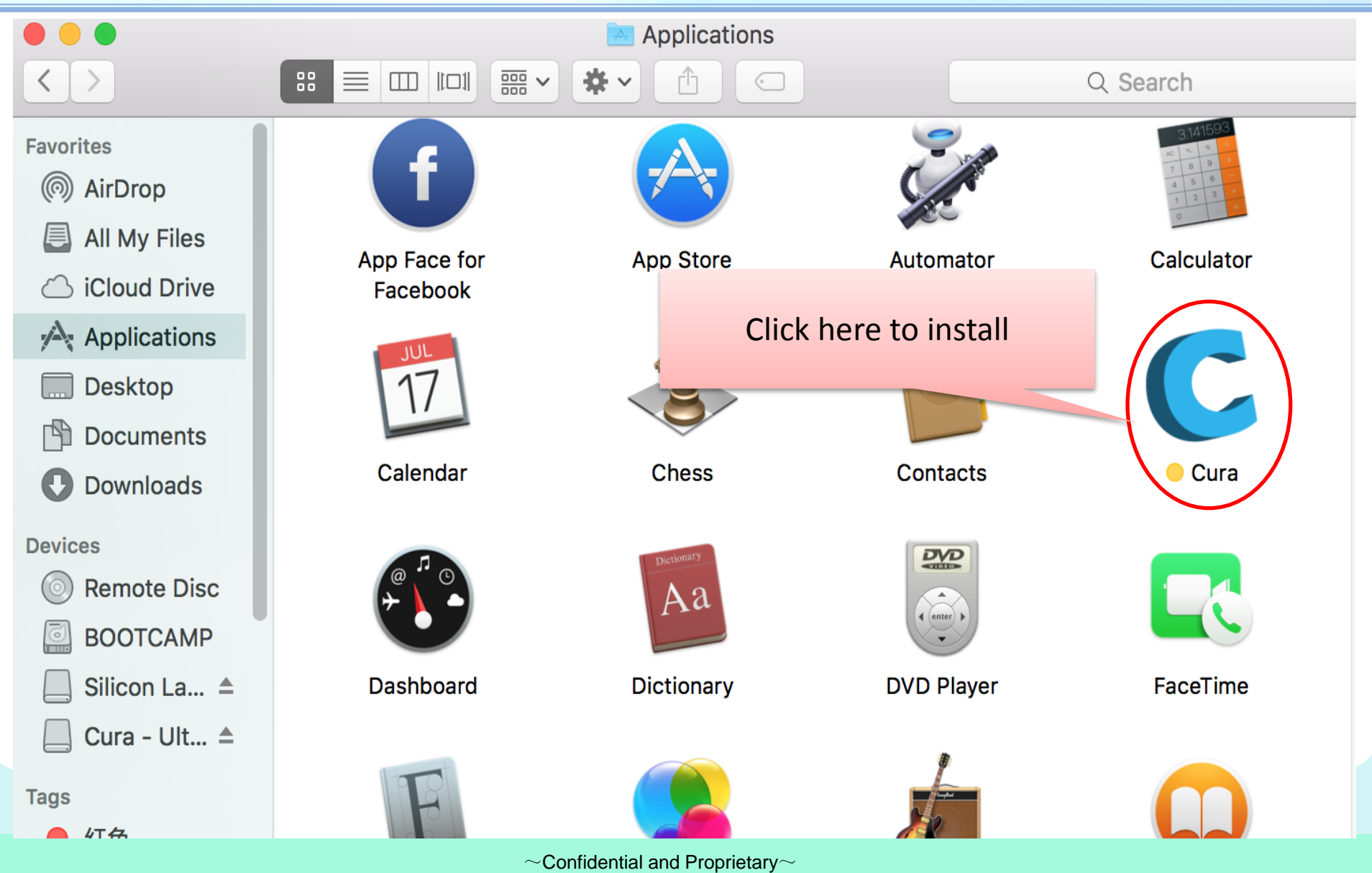

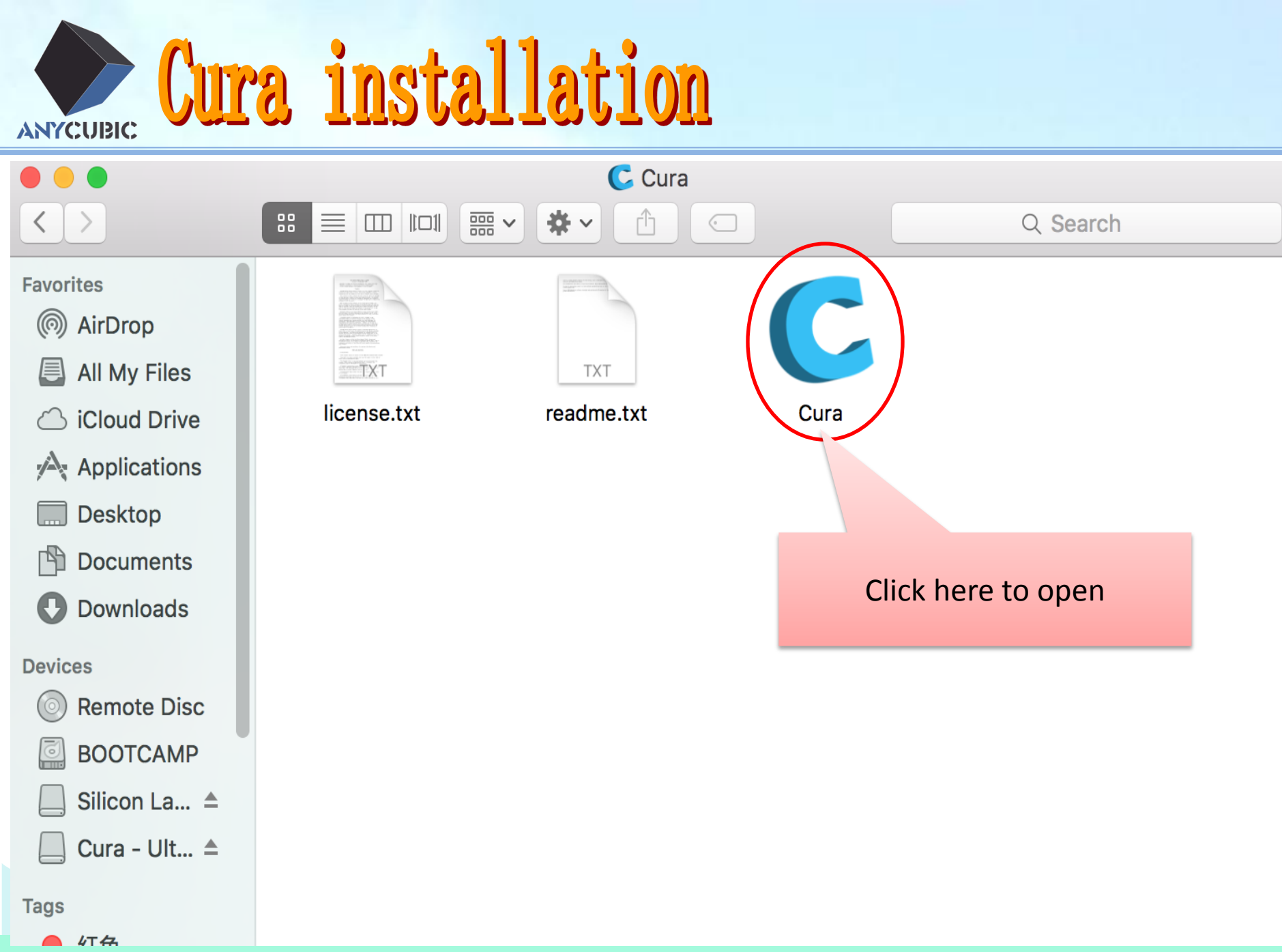

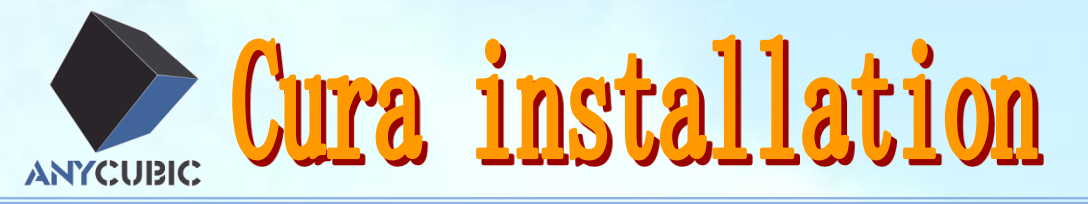

| Ś                 | Cura                    | File              | Tools  | Machine                  | Expert                | Help                     |                      |
|-------------------|-------------------------|-------------------|--------|--------------------------|-----------------------|--------------------------|----------------------|
|                   |                         |                   |        | ✓ Reprap                 |                       |                          |                      |
|                   | Basic                   | Advar             | nced P | Add new                  | v machine             |                          | >                    |
| Qu                | ality                   |                   |        | Machine                  | settings.             |                          |                      |
| La <u>y</u><br>Sh | yer heigh<br>ell thickn | t (mm)<br>ess (mr | n)     | Install de<br>Install ci | efault fir<br>ustom f | vare<br>'are             |                      |
|                   |                         |                   |        |                          | Ad<br>or oth          | d Delta m<br>her type tl | achine<br>hat suits? |

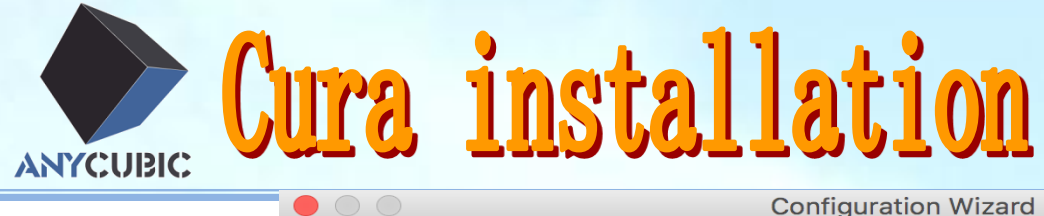

**Configuration Wizard** 

#### Add new machine wizard

This wizard will help you in setting up Cura for your machine.

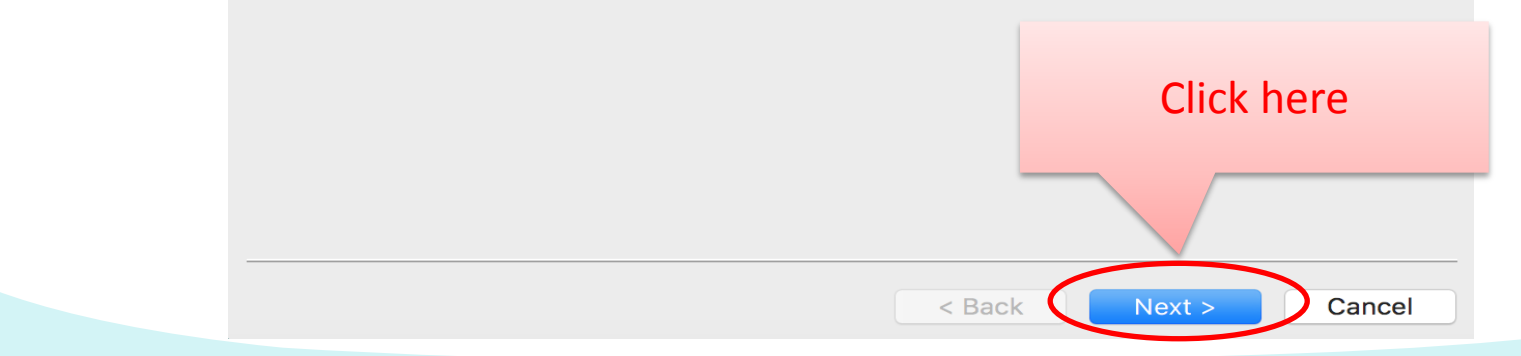

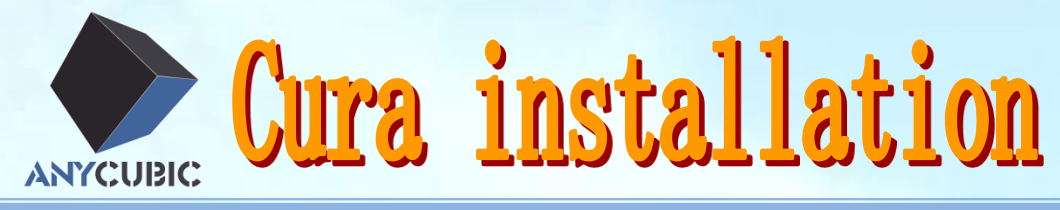

 $\bullet$   $\circ$   $\circ$ 

**Configuration Wizard** 

#### Select your machine

| Ultimaker 2+                          |                                                            |  |  |
|---------------------------------------|------------------------------------------------------------|--|--|
| Ultimaker 2 Extended+                 |                                                            |  |  |
| 🔵 Ultimaker 2                         |                                                            |  |  |
| Ultimaker 2 Extended                  |                                                            |  |  |
| 🔵 Ultimaker 2 Go                      |                                                            |  |  |
| Ultimaker Original                    | 1 Choose "other"                                           |  |  |
| Ultimaker Original+                   | IN CHOOSE OTHER                                            |  |  |
| Printrbot                             |                                                            |  |  |
| Lulzbot TAZ                           |                                                            |  |  |
| Ulzbot Mini                           |                                                            |  |  |
| Other (Ex: RepRap, MakerBot,          | , Witbox)                                                  |  |  |
| The collection of anonymous usa       | age information helps with the continued improvement of Cu |  |  |
| This does NOT submit your mode        | els online nor gathers any privacy related information.    |  |  |
| Submit anonymous usage inform         |                                                            |  |  |
| oubline anonymous usage morm          | hation:                                                    |  |  |
| For full details see: http://wiki.ult | timaker.com/Cura:stats                                     |  |  |
| For full details see: http://wiki.ult | timaker.com/Cura:stats                                     |  |  |
| For full details see: http://wiki.ult | timaker.com/Cura:stats                                     |  |  |
| For full details see: http://wiki.ult | timaker.com/Cura:stats  2 Click here                       |  |  |
| For full details see: http://wiki.ult | timaker.com/Cura:stats                                     |  |  |
| For full details see: http://wiki.ult | timaker.com/Cura:stats                                     |  |  |
| For full details see: http://wiki.ult | timaker.com/Cura:stats                                     |  |  |

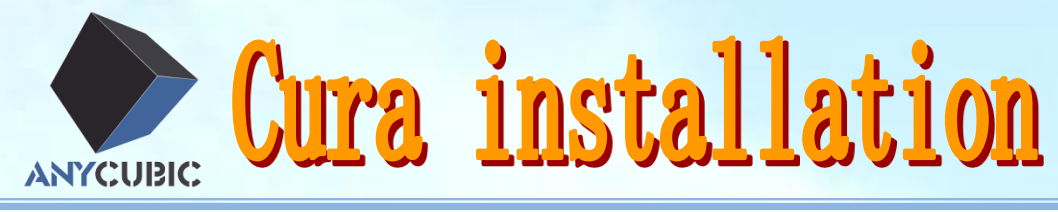

 $\mathbf{O}$ **Configuration Wizard** Other machine information The following pre-defined machine profiles are available Note that these profiles are not guaranteed to give good results, or work at all. Extra tweaks might be required. If you find issues with the predefined profiles, or want an extra profile. Please report it at the github issue tracker. BFB 1、Choose "Delta Bot" DeltaBot or choose the one that Hepnestos suits Hephestos\_XL Kupido MakerBotReplicator Mendel Ord Prusa Mendel i3 ROBO 3D R1 Rigid3D Rigid3d\_Zero RigidBot 2 Click here RigidBotBig Witbox Zone3d Printer julia punchtec Connect XL Next > Cancel < Back

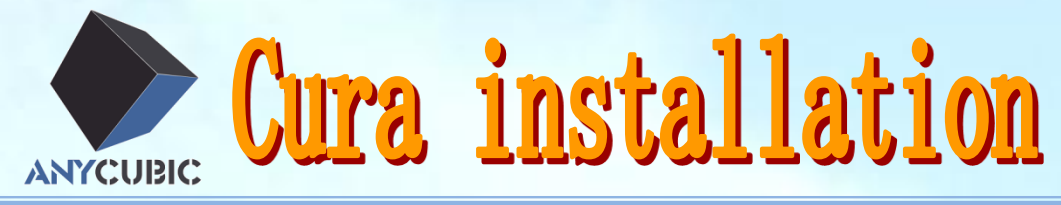

**Configuration Wizard** 

### Cura Ready!

Cura is now ready to be used!

 $\mathbf{O}$ 

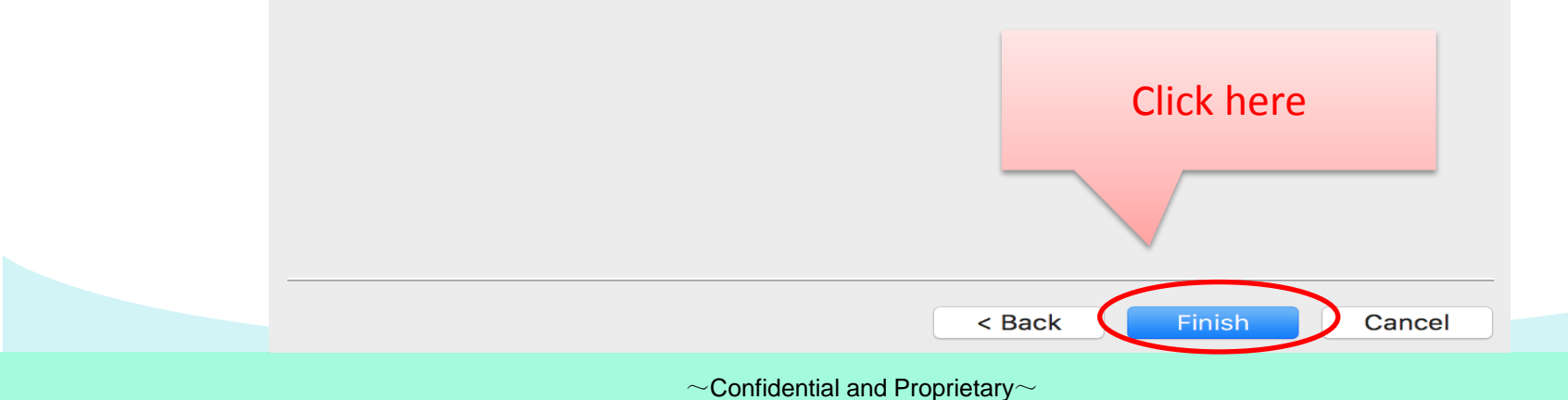

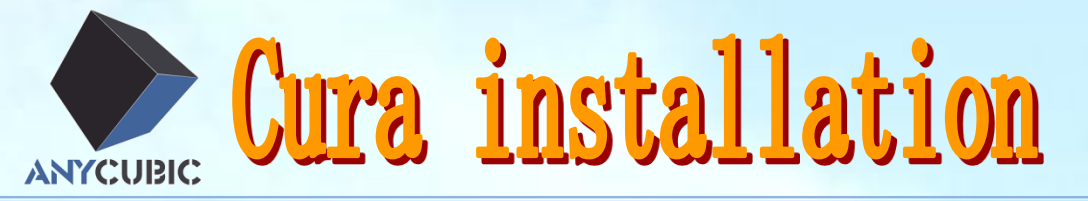

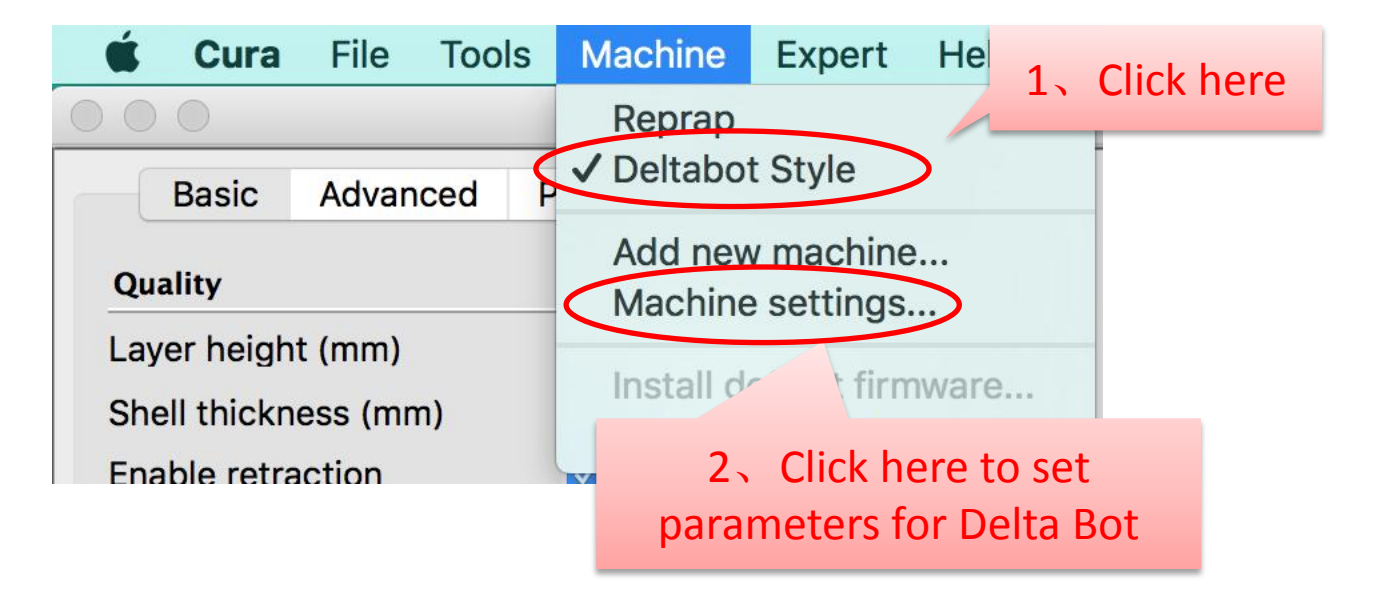

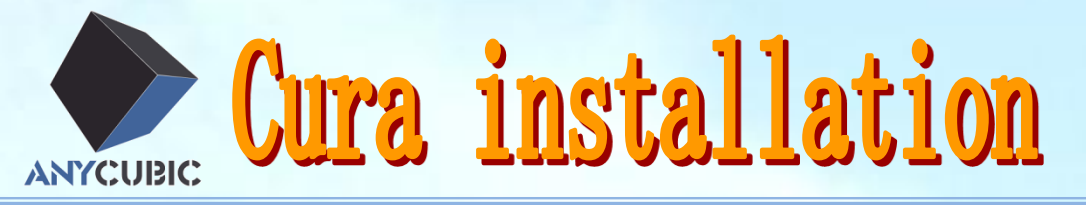

|                                  | Machine settings |                              |                                                           |  |
|----------------------------------|------------------|------------------------------|-----------------------------------------------------------|--|
|                                  | Reprap           | Deltabot Style               |                                                           |  |
| Machine settings                 |                  | Printer head size            |                                                           |  |
| E-Steps per 1mm filament 0       |                  | Head size towards X min (mm) | 0.0                                                       |  |
| Maximum width (mm) 170           |                  | Head size towards Y min (mm) | 0.0                                                       |  |
| Maximum depth (mm) 170           |                  | Head size towards X max (mm) | 0.0                                                       |  |
| Maximum height (mm) 300          |                  | Head size towards Y max (mm) | 0.0                                                       |  |
| Extruder count 1                 | ~                | Printer gantry height (mm)   | 0.0                                                       |  |
| Heated bed                       |                  | Communication settings       |                                                           |  |
| Machine center 0,0               | _                | Serial port                  | /dev/cu.SLAB_USBtoUART                                    |  |
| Build area shape Circula         |                  | Baudrate                     | AUTO                                                      |  |
| GCode Flavor RepRar in/Sprinter) | /d               | /dev/cu.lpss-serial2         |                                                           |  |
| Ok Add new machine machine       | Change r         | nachine name                 | /dev/cu.Bluetooth-Incoming-Port<br>/dev/cu.SLAB_USBtoUART |  |
| 1、Setting parameters             | 2                | Choose right serial p        | port                                                      |  |

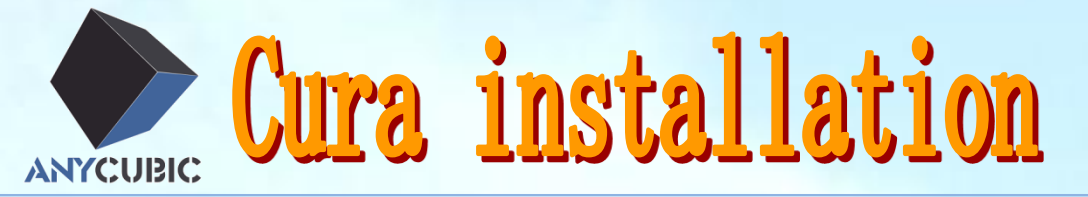

Other Cura parameter settings please refer to the manual of your machine.